## **Recording in Audacity**

1. Open Audacity

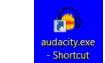

- 2. Click "Record" button
- When finished, click "Stop"button

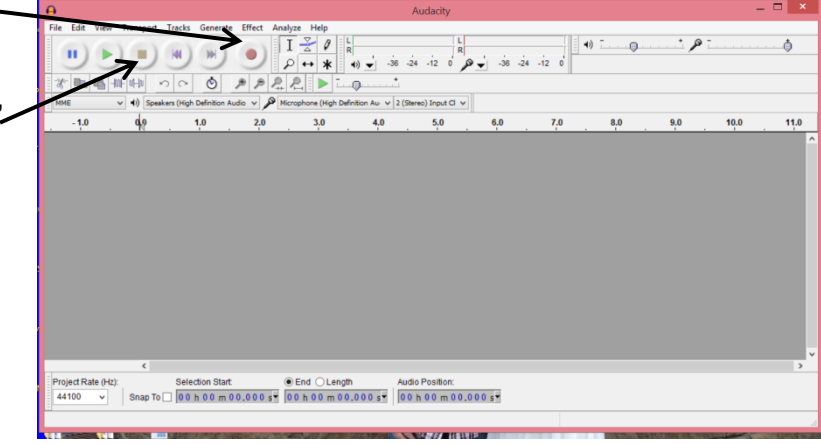

- 4. Go to File  $\rightarrow$  Export
  - Choose MP3 files in the drop down menue

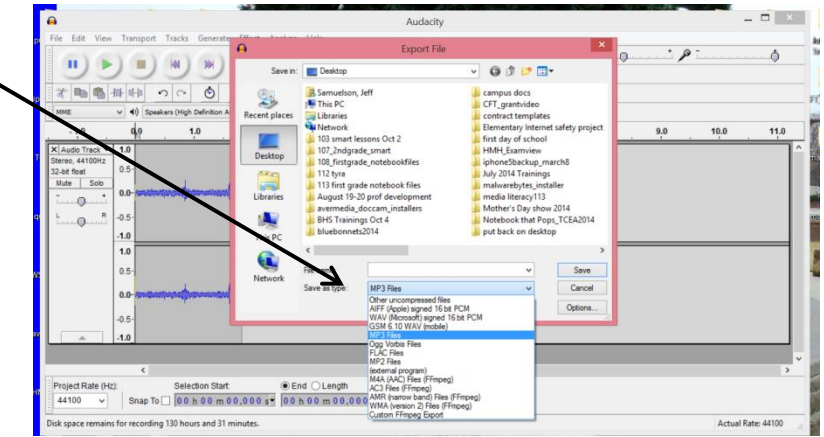

- 5. Name the File
- 6. Choose where to save the file
- 7. Click Save and OK